インフルエンザ予防接種補助金

新型コロナ予防接種補助金

1. 申請メニューを開く

【受給申請】

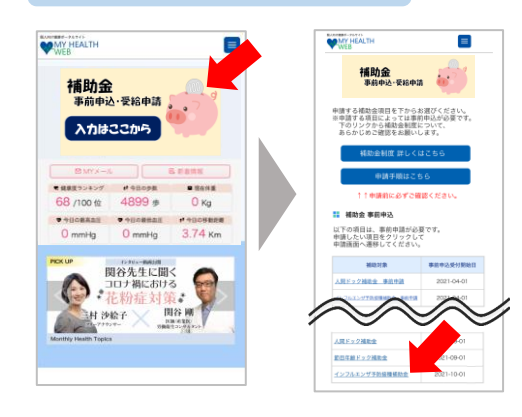

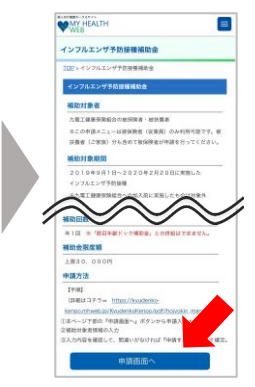

MY HEALTH WEBにログインして、 トップページのバナーから 申請メニューへ。

『インフルエンザ予防接種補助金』をタップ

補助金の対象条件等の説明を確認の上、 ページ下部の〔申請画面へ〕ボタンを タップして、入力画面へ。

# 2. 申請内容の入力・確定

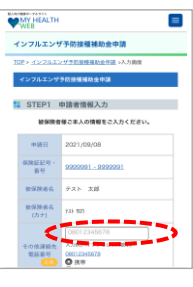

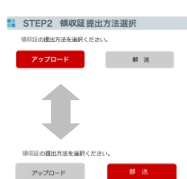

STEP3 補助対象者情報入力 申請する補助対象者について、必要事項をご入力ください。

7.7.ト 太部

725 909

申請しない

# STEP1 「勤務先」「日中に連絡可能な電話番号」の入力 「メールアドレス」の確認

メールアドレスは、MY HEALTH WEBに登録しているアドレスが自動で表示されます。

※登録メールアドレスを変更する場合 ページ上部のメニュー内「各種設定」から、新しいメールアドレスを登録してください。

# STEP2 領収書の提出方法を選択

ボタンの赤色表示が現在選択されている状態です。ボタンをタップで切替。

## ■領収証の提出方法

アップロード

サイト内で領収書の画像ファイルを添付する。領収書の送付は不要。

郵 送

サイトから領収書貼付用台紙をダウンロードして印刷。 領収書を貼付して、健康保険組合へ送付する。

# STEP3 補助対象者の選択と申請入力

#### ①補助対象者を選択

申請する対象者の生年月日の下にある〔申請する〕ボタンをタップ。 入力欄が展開します。

## ②情報入力

必須項目「実施日」「窓口負担額」を入力。

## 複数名の申請をまとめて行う場合

ി

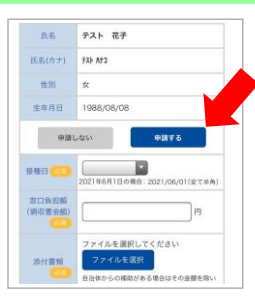

シアップロード可能な面像は 「pgjpegprggipd」のみとなります。 にはまたりに見まっていっくびまっ、

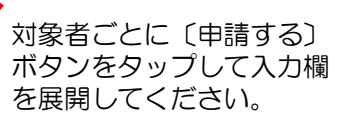

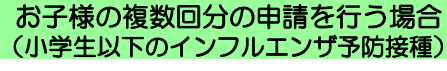

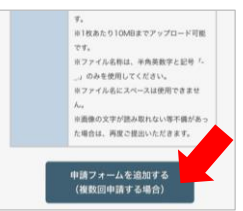

複数回分の申請を行う場合は、 入力欄の下にある『申請フォー ムを追加する』をタップして、 入力欄を追加してください。